## **Factory Reset an IX Station**

How to factory reset an IX Door or Master Station.

🏵 AIPHONE<sup>®</sup>

## <u>Cause</u>

If the IP address or user information for an IX device is lost, the following procedures will help set the IX device into a "maintenance mode" that will allow you to manually initialize an individual device.

## Solution

To factory reset an **IX-Doo**r station, use the following steps.

- Ensure the PC IP address in the default range (i.e. 192.168.1.100) before begining this process.
- With power **ON**, turn the IX-Door station over to the back side.
- The RESET button is located under the plastic lid, next to the RJ-45 ethernet connection.
- Press and HOLD the reset button for 3-5 seconds, the LED light on the front should begin to flash. Release the button once flashing begins.

<Back>

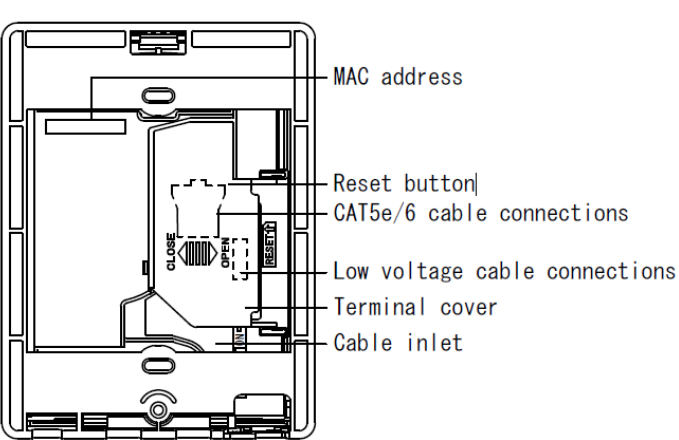

- This will set the IX-Door station to it's DEFAULT IP address (192.168.1.160) for exactly 1 minute.
- Using a web browser (IE8+ preferred), browse to the unit by typing in "https://192.168.1.160/webset.cgi?login" (If this process takes longer than 60 seconds, you may have to repress the reset button to try again.)
- Type in "admin" for the username and password, then look for INITIALIZE (bottom left). Select this to initialize the device.

| o up a operation of the         |                            |             |
|---------------------------------|----------------------------|-------------|
| Call Settings                   |                            | Maintenance |
| Called Stations                 |                            |             |
| Incoming call                   | Initialization             |             |
| All Page                        |                            |             |
| Function Settings               | Initialization             |             |
| Door Release Settings           |                            |             |
| Contact Input Call              |                            |             |
| Paging Settings                 |                            |             |
| Network Camera Integration      | Settings File Management   |             |
| E-mail Settings                 | Download Settings File     |             |
| SIE Integration                 |                            |             |
| STAL ANOTH MICH                 | Choose File No file chosen | Upload Se   |
| Transfer Settings               |                            |             |
| Absent Transfer Settings        |                            |             |
| Delay Transfer Settings         |                            |             |
| Transfer Schedule Settings      | •System Log                |             |
| Station Hardware Settings       | Dowpload                   |             |
| Speed Dial Button Settings      |                            |             |
| Privacy Setting                 |                            |             |
| Volume Settings                 |                            |             |
| Communication Settings          |                            |             |
| Monitor Setting                 |                            |             |
| master Station Display Settings |                            |             |
| Maintenance                     |                            |             |
| Firmware Update                 |                            |             |
| Initialization                  |                            |             |
| Settings File Management        |                            |             |
| System Log                      |                            |             |
|                                 |                            |             |
|                                 |                            |             |
| Log out                         |                            |             |
|                                 |                            |             |
|                                 |                            |             |

To factory reset an **IX-MV** station, use the following steps.

- Ensure the PC IP address in the default range (i.e. 192.168.1.100) before begining this process.
- With power **ON**, have the device right-side-up and facing you.
- The **RESET** button is located under the plastic covering for the **SPEED DIAL** buttons on the right-hand side of the device.
- Press and HOLD the reset button for 3-5 seconds, the LED light on the front should begin to flash. Release the button once flashing begins.

## Article: IX-T-804

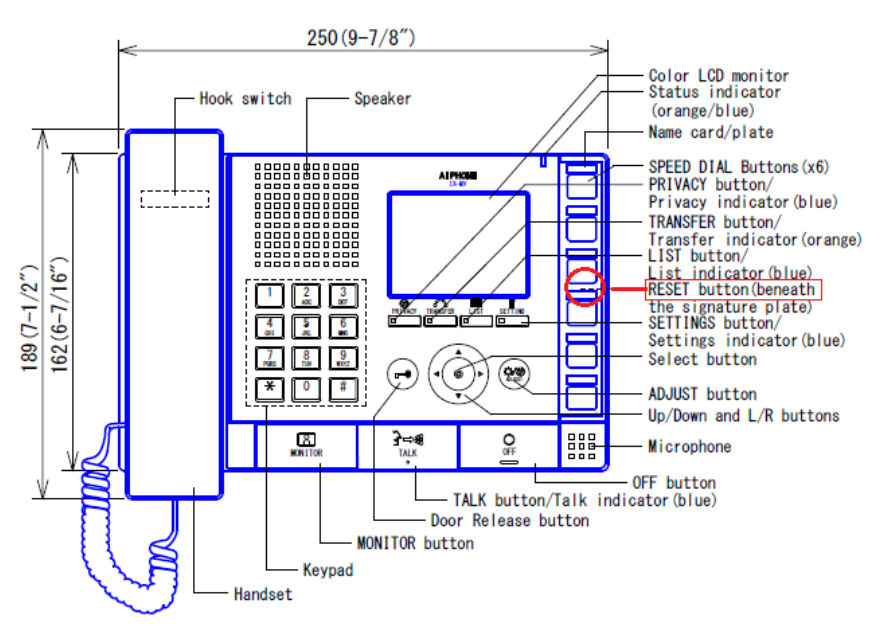

- This will set the IX-MV station to it's DEFULT IP address (192.168.1.160) for exactly 1 minute.
- Using a web browser (IE8+ preferred), browse to the unit by typing in "https://192.168.1.160/webset.cgi?login" (If this process takes longer than 60 seconds, you may have to repress the reset button to try again.)
- Type in "admin" for the username and password, then look for INITIALIZE (bottom left). Select this to initialize the device.

| Call Settings                                         | Maintenance                          |
|-------------------------------------------------------|--------------------------------------|
| Called Stations                                       | a Table Bandlar                      |
| All Page                                              | • Initialization                     |
| Function Settings                                     | initialization                       |
| Door Release Settings<br>Contact Input Call           |                                      |
| Paging Settings                                       |                                      |
| Network Camera Integration<br>E-mail Settings         | Settings File Management             |
| CGI Integration                                       | Download Settings File               |
| Transfer Settings                                     | Choose File No file chosen Upload Se |
| Absent Transfer Settings                              |                                      |
| Delay Transfer Settings<br>Transfer Schedule Settings |                                      |
| Ctation Handman Settings                              | •System Log                          |
| Speed Dial Button Settings                            | Download                             |
| Privacy Setting                                       |                                      |
| Communication Settings                                |                                      |
| Monitor Setting<br>Master Station Display Settings    |                                      |
| Maintenance                                           |                                      |
| Firmware Update                                       |                                      |
| Initialization<br>Settings File Management            |                                      |
| System Log                                            |                                      |
| -                                                     |                                      |
| Log out                                               |                                      |
| •                                                     |                                      |

For more details about the features and information above, please contact Technical Support between 6:00am and 4:30pm (Pacific Time) Aiphone Corporation | tech@aiphone.com | 6670 185th Ave NE, Redmond, WA 98052 | P: 800.692.0200 F: 800.525.3372